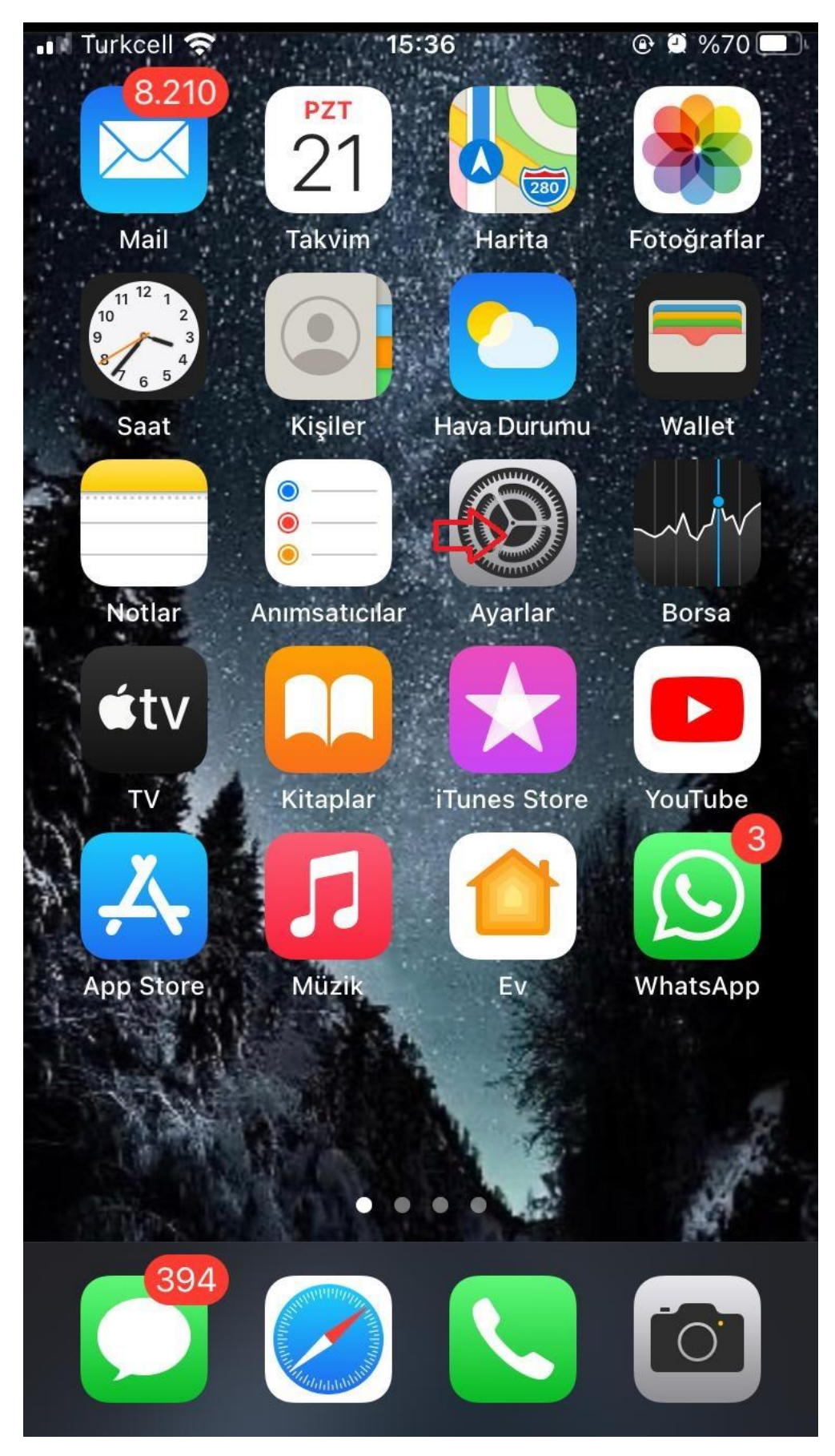

Ekranda **ayarlar** menüsüne tıklayınız.

| •• Turko    | cell 奈         | 15:37         | <b>€</b> ∰ %70   | ŗ |
|-------------|----------------|---------------|------------------|---|
| Ау          | arlar          |               |                  |   |
|             | Apple Kimliğ   | ji, iCloud, O | rtamlar ve Satın | > |
|             |                |               |                  |   |
| <b>→</b>    | Uçak Modu      |               |                  |   |
| <b>?</b>    | Wi-Fi          |               | AU Bim           | > |
| *           | Bluetooth      |               | Bağlı Değil      | > |
| (°†))       | Hücresel       |               |                  | > |
| ଡ           | Kişisel Erişim | Noktası       | Kapalı           | > |
|             |                |               |                  |   |
|             | Bildirimler    |               |                  | > |
| <b>(</b> )) | Ses ve Dokun   | luş           |                  | > |
| C           | Rahatsız Etme  | 9             |                  | > |

Wİ-Fİ düğmesinin açık olduğundan emin olduktan sonra AU WiFi Net ağına tıklayınız.

| 📲 Turkcell 奈             | 15:37 | 🕑 🕘 %70 🔲 ' |
|--------------------------|-------|-------------|
| < Ayarlar                | Wi-Fi |             |
|                          |       |             |
| Wi-Fi                    |       |             |
| AU Bim<br>Güvenlik Zayıf |       | 🔒 🤶 i       |
| AĞLARIM                  |       |             |
| AU WiFi Guest            |       | ? (j)       |
| AU WiFi Net 🔫            |       | 🛾 🗢 🚺       |
| DİĞER AĞLAR 🔆            |       |             |
| AU Rektorluk             |       | 🛾 🗢 🚺       |
| eduroam                  |       | 🛾 🤶 🚺       |
| Diğer                    |       |             |
|                          |       |             |
| Ağlara Katılmadan        | Sor   | Bildir >    |

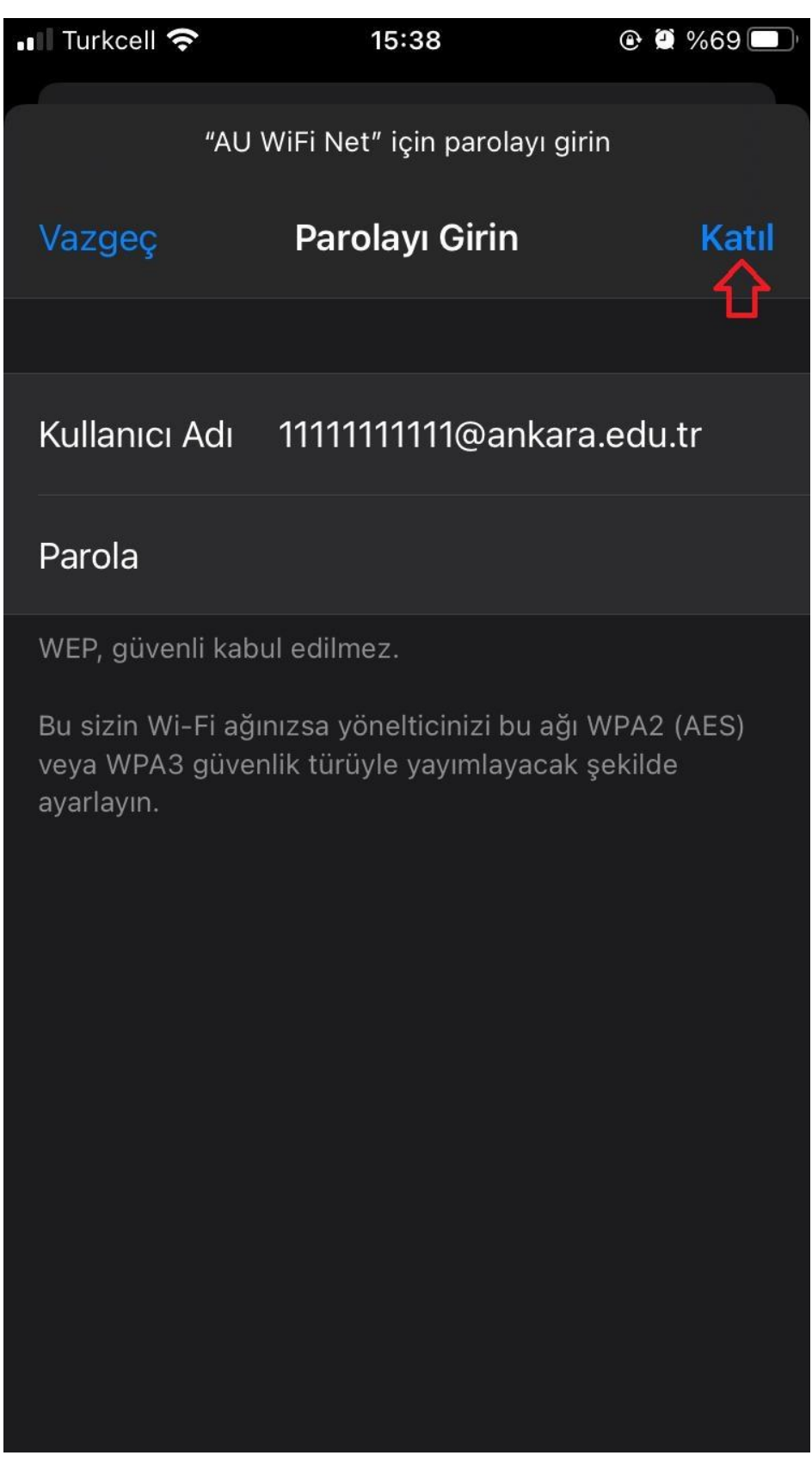

Kullanıcı adı alanına, **TC\_Kimlik\_Numarası@ankara.edu.tr**, şifre alanına <u>https://kablosuz.ankara.edu.tr</u> adresinden veya Bilgi İşlem Daire Başkanlığından almış olduğunuz

kablosuz ağ şifrenizi giriniz.

| Turkcell LTE | 15:39                                                | ۰ 🕑 🎾 🌑 🕲                    |
|--------------|------------------------------------------------------|------------------------------|
| Vazgeç       | Sertifika                                            | Güven                        |
| All<br>Se    | <b>J WiFi Net Server C</b> ertifika Veren: AU WiFi I | ertificate<br>Net Certificat |
| G<br>Bitiş 3 | <mark>üvenilir Değil</mark><br>0.11.2025 18:13:38    |                              |
| Daha Fazla   | Ayrıntı                                              | >                            |
|              |                                                      |                              |
|              |                                                      |                              |
|              |                                                      |                              |
|              |                                                      |                              |
|              |                                                      |                              |
|              |                                                      |                              |
|              |                                                      |                              |

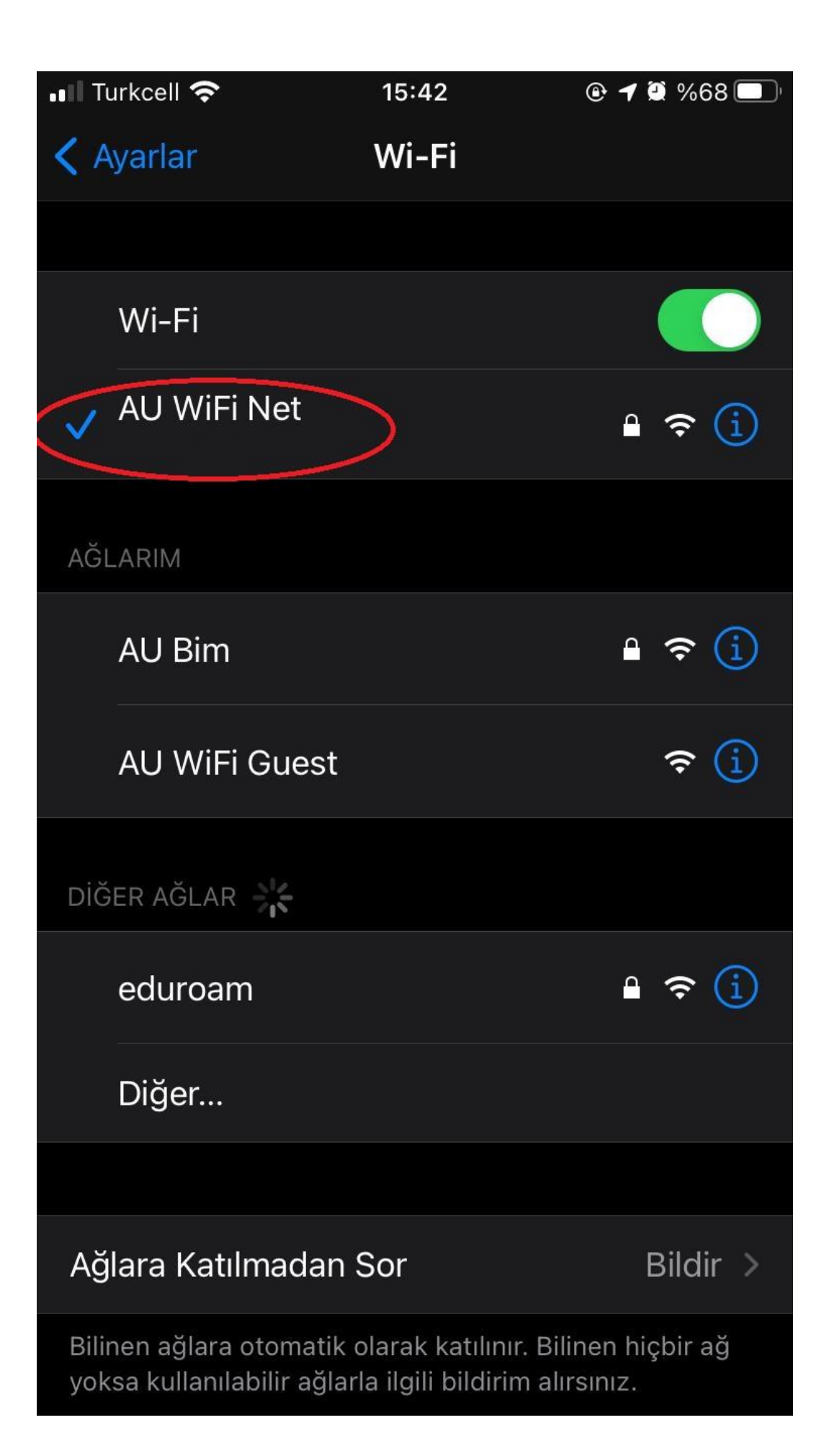